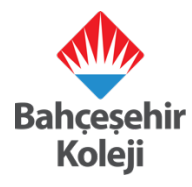

## Kodlama ve Robotik – Scratch Jr. Hareket – Ses Blokları

## Güne Merhaba Dansı

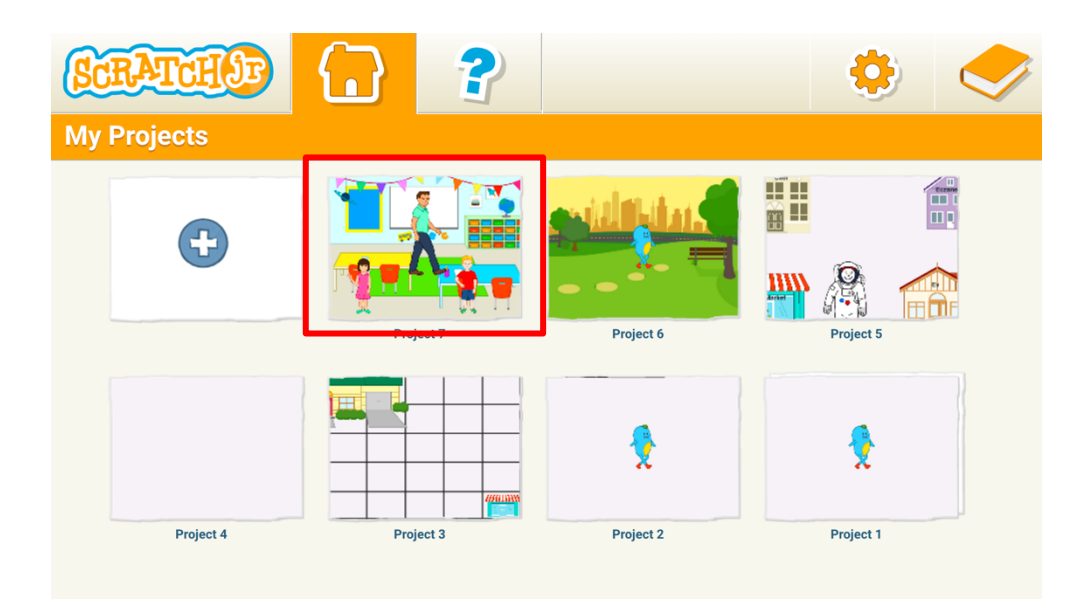

1- Geçen hafta yapılan proje açılır.

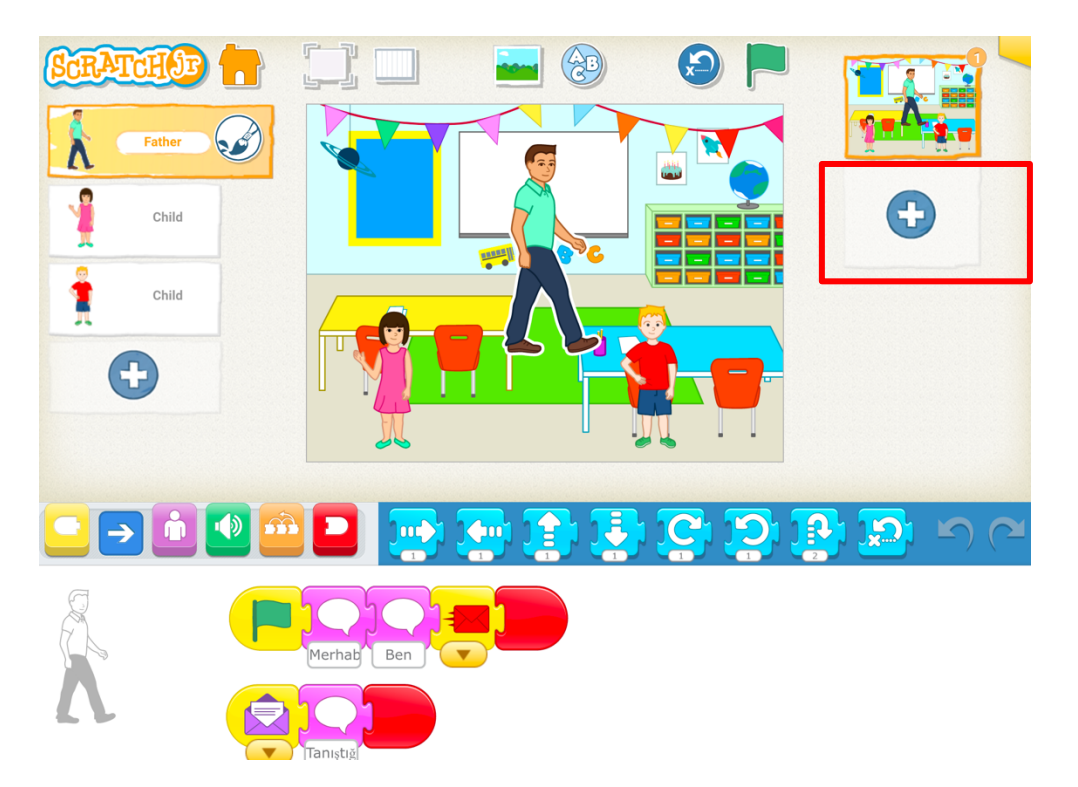

2- Yeni sahne açmak için + butonuna basılır.

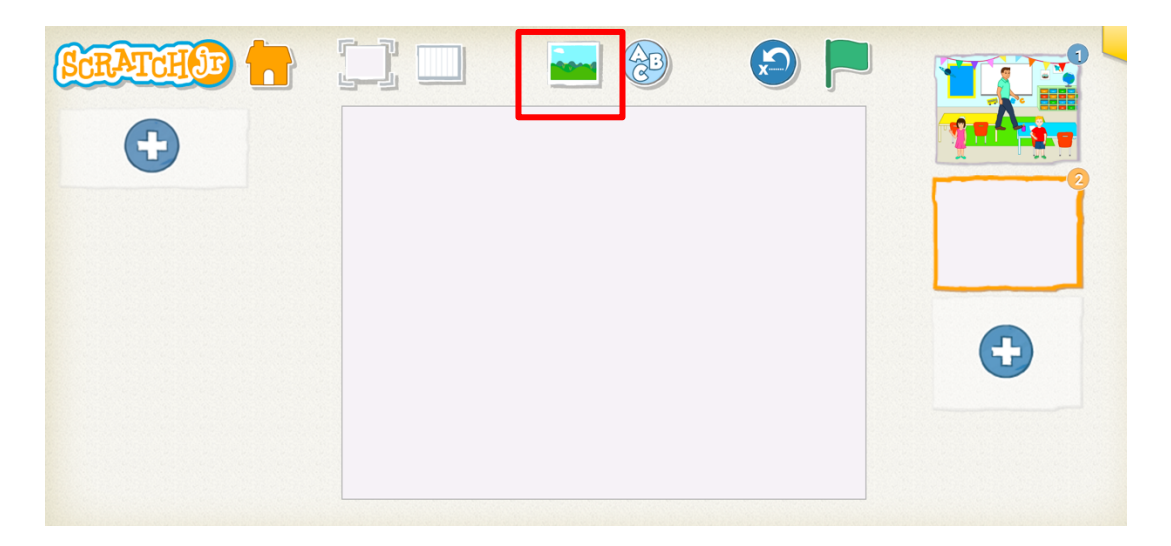

3- Arka plan eklemek için arka plan butonuna basılır.

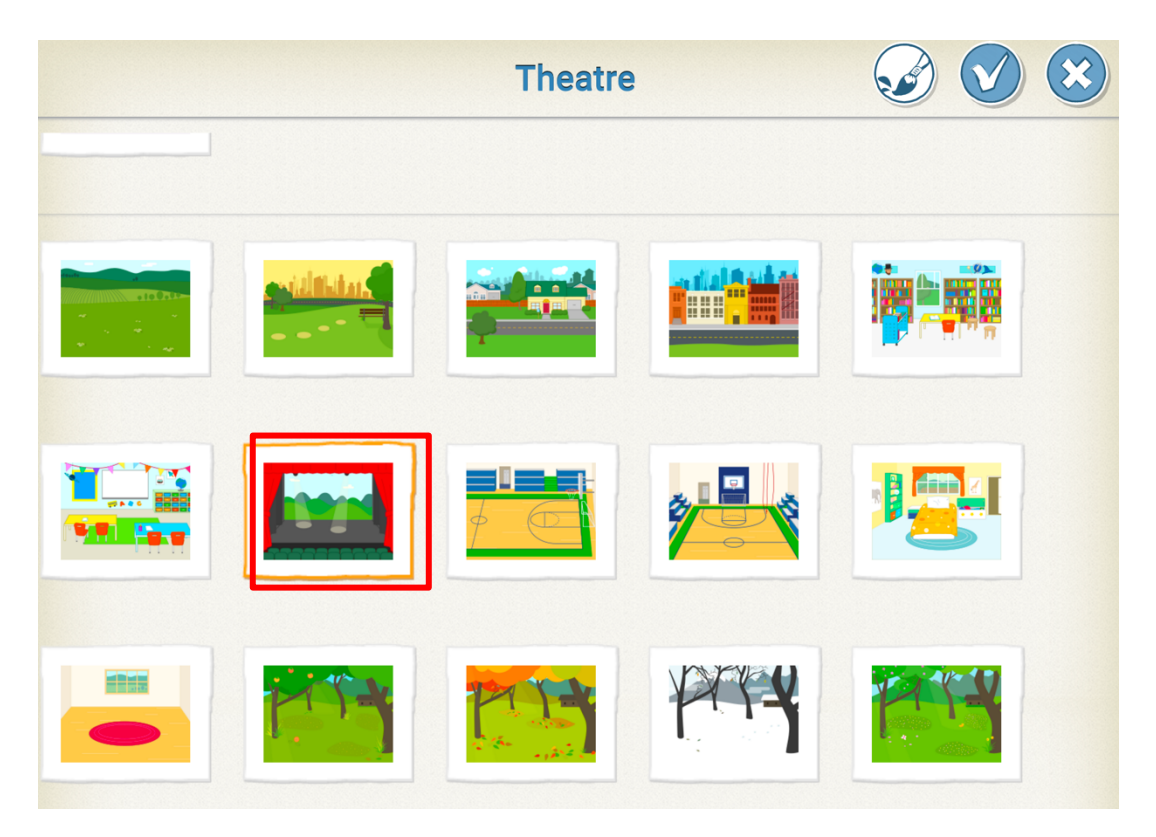

4- Temamıza uygun arka plan seçilir.

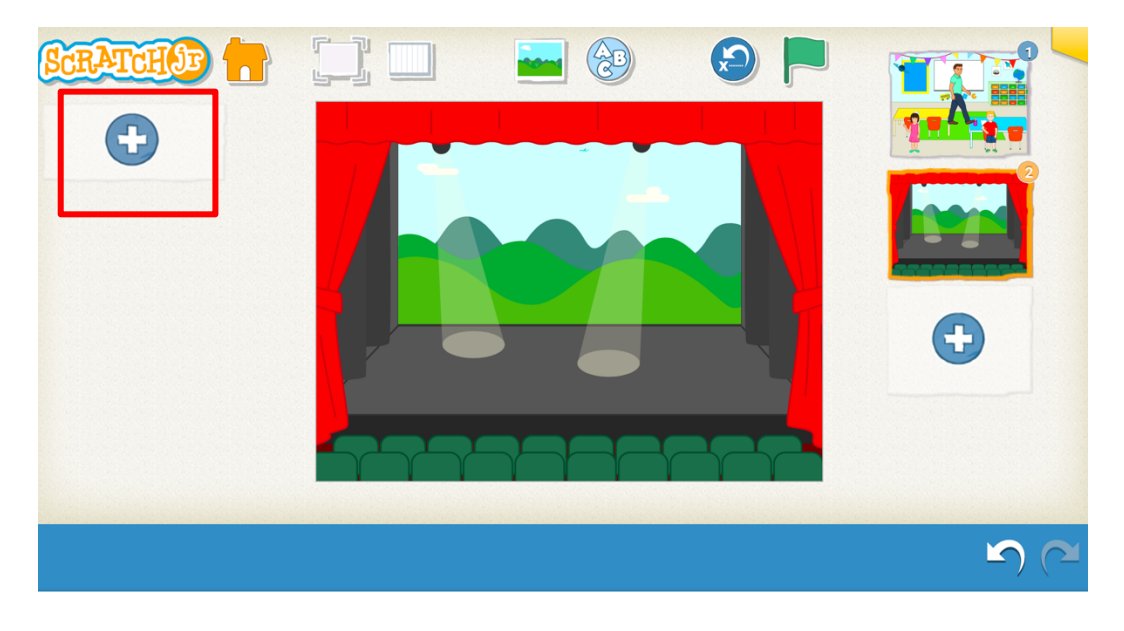

5- Öğrenci ve öğretmen karakterlerimizi eklemek için + butonuna basılır.

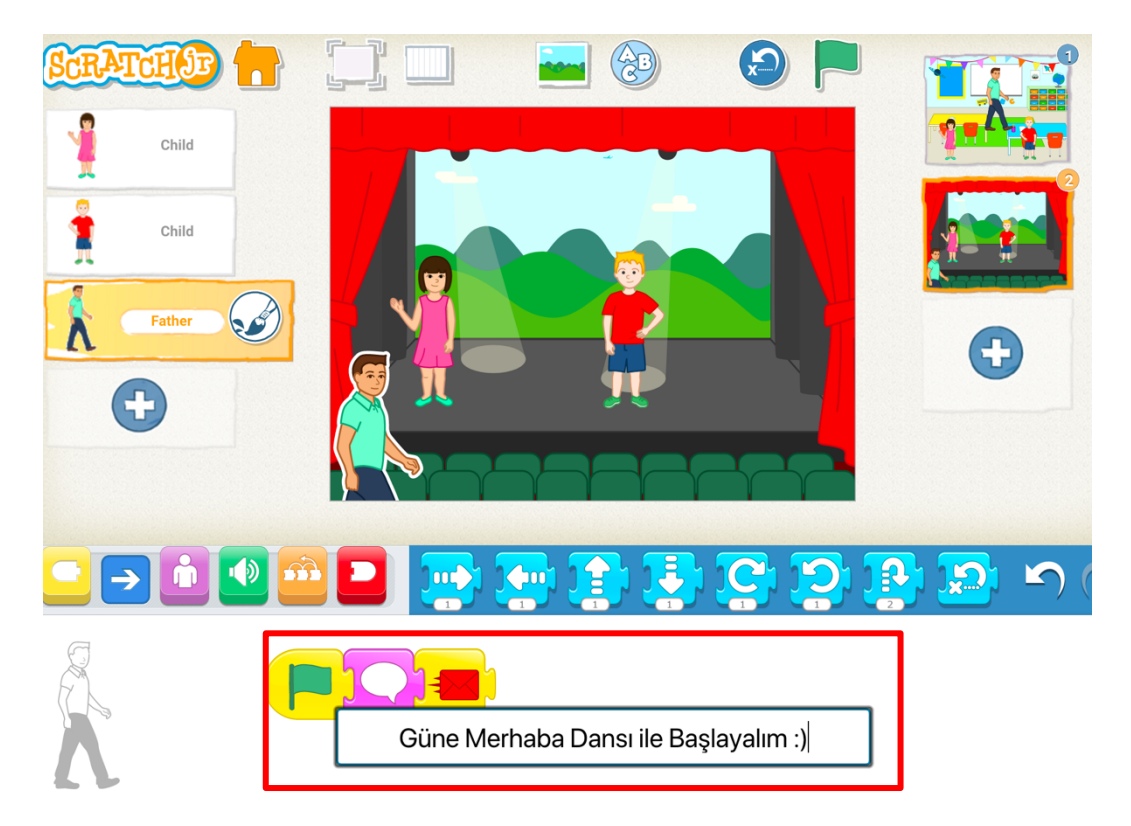

6- Öğretmen karakterimize tıklayarak "Güne Merhaba Dansı ile Başlayalım" sohbet komutu kullanılır ve kırmızı mektup ile haber salınır.

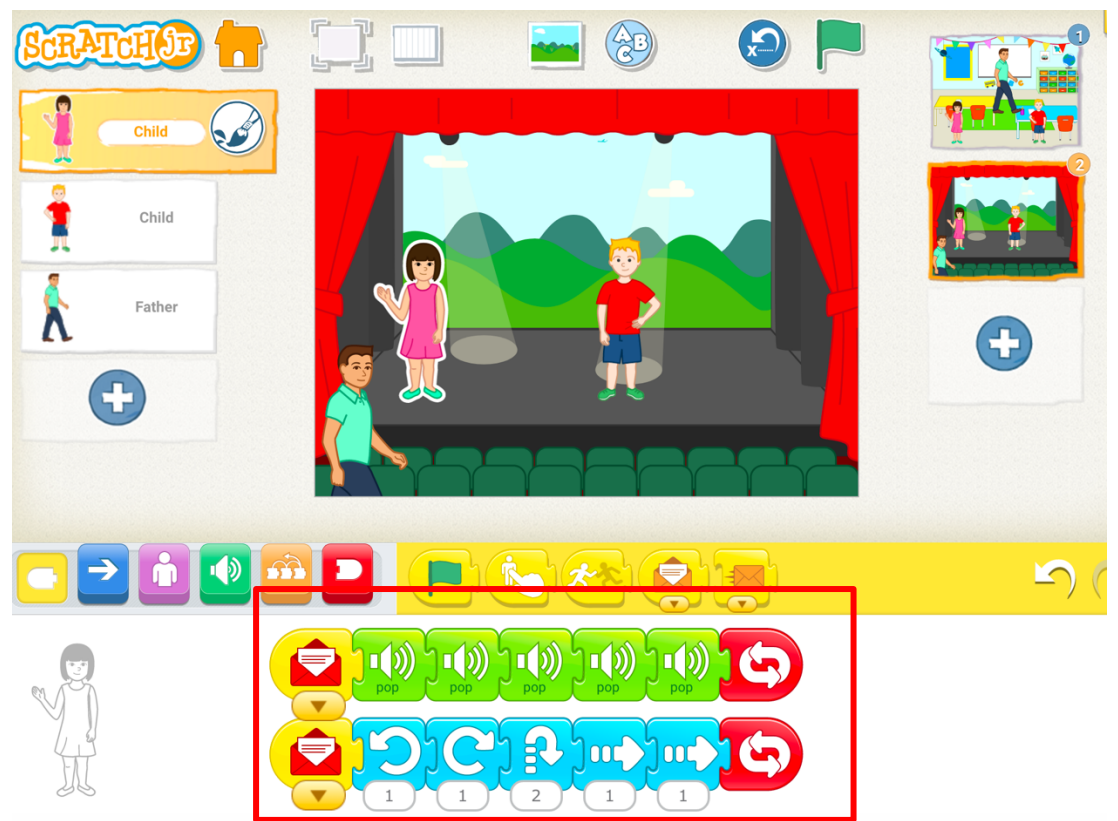

7- Öğrencimiz öğretmenden gelen kırmızı haberi aldığında hareket ve müzik kod bloklarını ekleyerek dans eder.

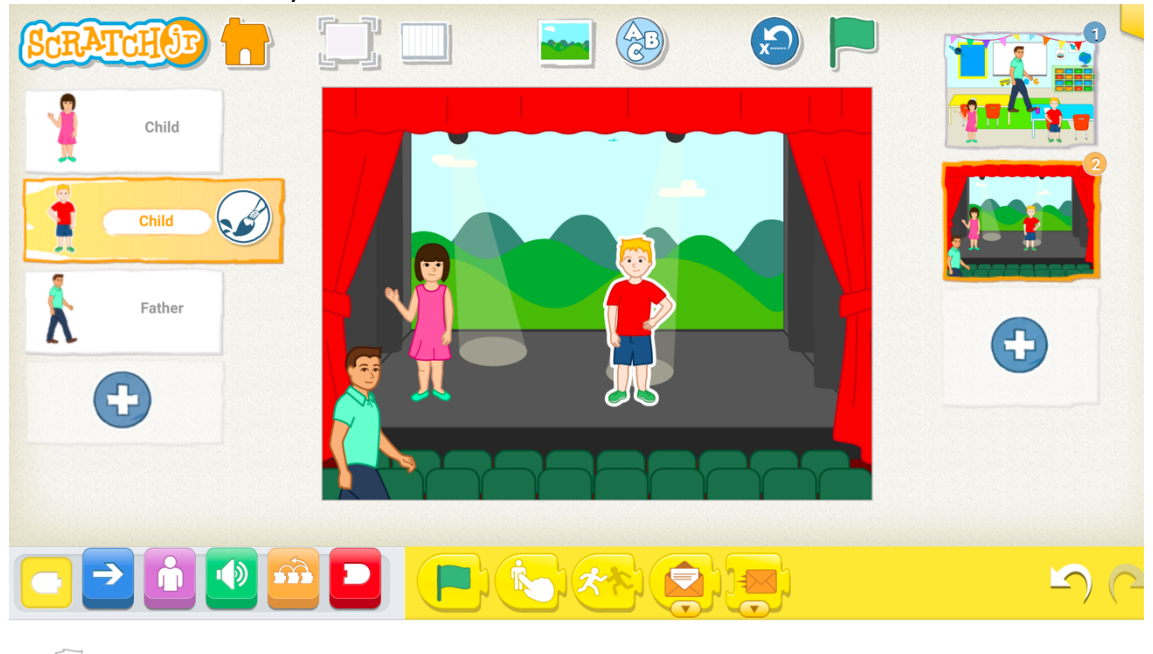

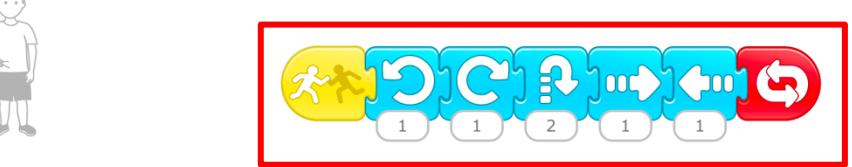

8- Dans eden öğrencimiz diğer öğrenciye değdiğinde dans edecek kod blokları yukarıdaki gibi birleştirilir.

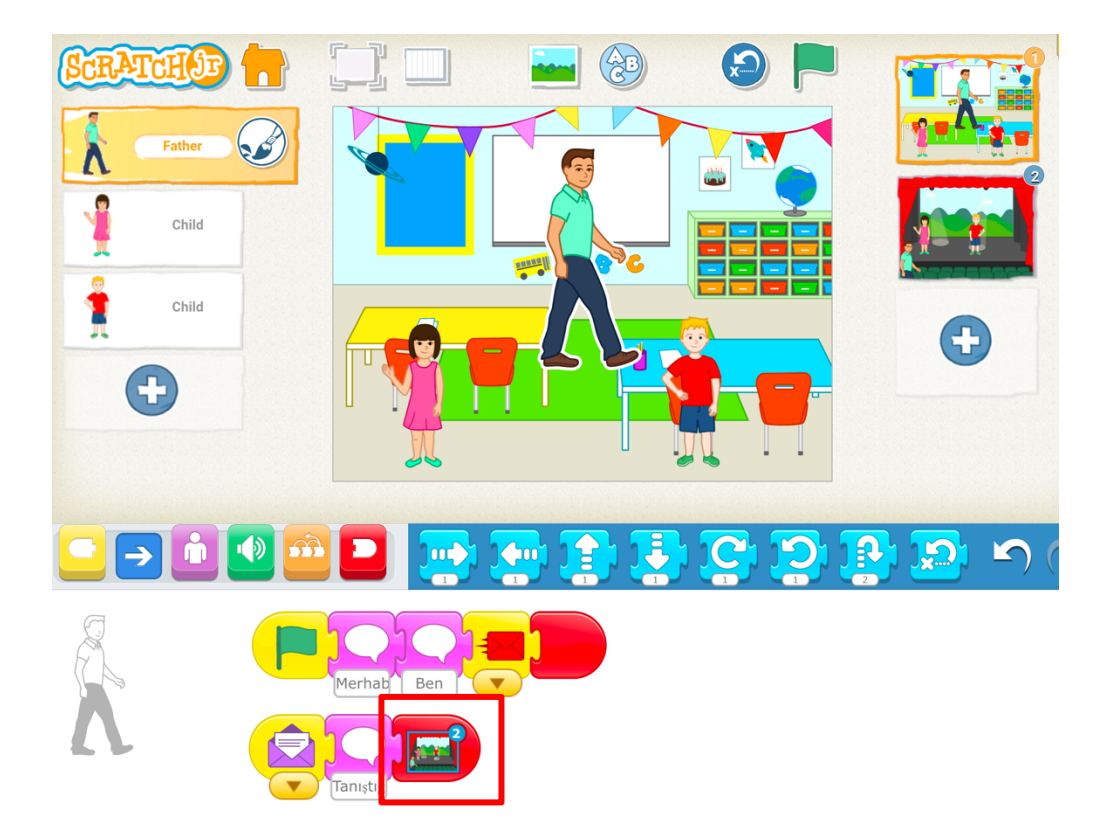

9- İlk sahneye geçiş yapılır ve sahneler arası geçiş yapmak için yukarıda belirtilen kod bloğu eklenir. Yukarıda Tam ekran ve Yeşil Bayrak basılarak projemiz çalıştırılır ve kayıt edilir.

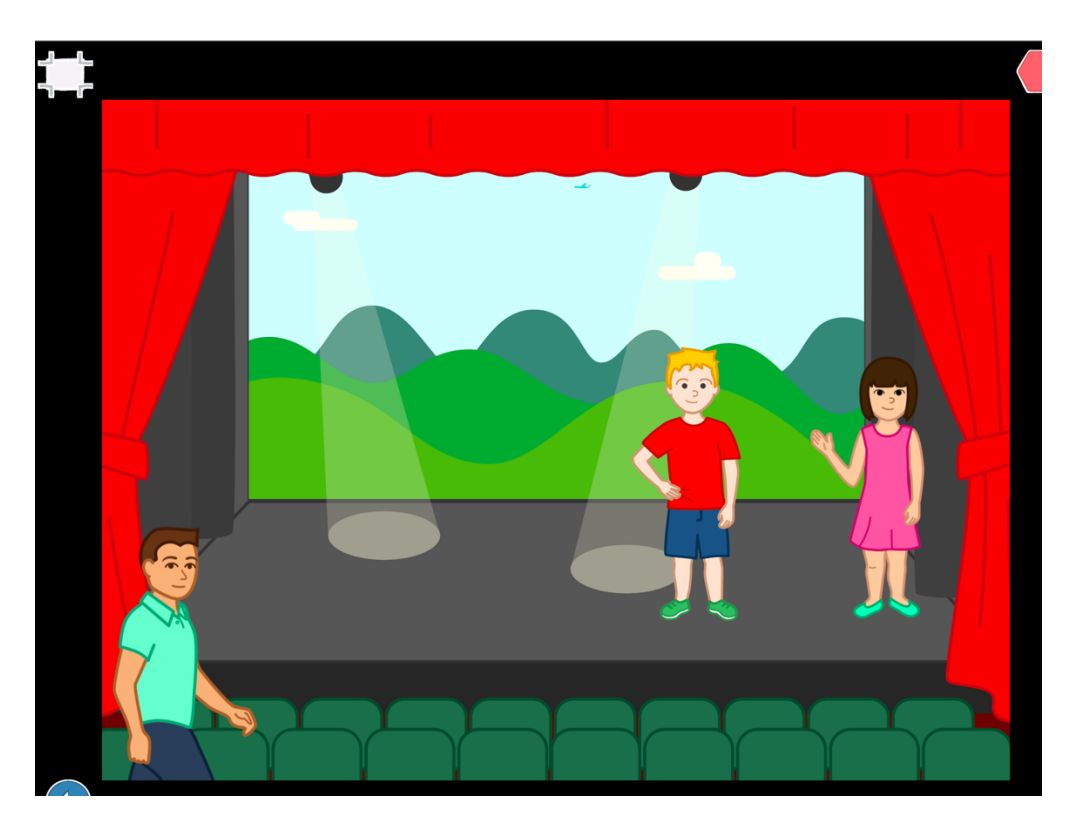